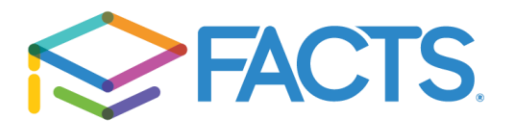

School Section: Please add all the schools/organization for all students that will be on the application. The application is per household so you can add multiple schools and multiple students.

| Application Form        |                                                                                                    | APPLICATION ID:<br>2022-2023                                    |
|-------------------------|----------------------------------------------------------------------------------------------------|-----------------------------------------------------------------|
| Schools                 | Schools                                                                                                    |                                                                 |
| 2 Applicant             | Please list all schools and organizations where you would like to apply for financ<br>2023 school year.                                                  | ial aid or will pay tuition in the 2022-                        |
| 3 Students              | Maayanot Yeshiva High School<br>Teaneck, NJ 07666                                                                                                    |                                                                 |
| 4 Taxable Income        |                                                                                                    |                                                                 |
| 5 Nontaxable Income     | Organizations<br>✓ Yeshivas of Bergen County (required) ♂                                                                                                |                                                                 |
| 6 Change of Income      | If you have household members in Daycare, Gap Year, Israel Studies, Colleg<br>pursuing a Bachelors degree, or other you must add them to the application | je, Post High School study or<br>under the STUDENT section. You |
| 7 Monthly Expenses      | will search for a school named Other Institution by entering the city of Teaned<br>the school to the application.                                        | ck or the zip code of 07666 and add                             |
| 8 Annual Expenses       | Organization associated with Maayanot Yeshiva High School                                                                                                |                                                                 |
| 9 Assets & Liabilities  | • Add School / Organization 	 Click to add all schools f                                                                                                 | or all students                                                 |
| 10 Additional Questions |                                                                                                    |                                                                 |
| 11 Review               | Save & Continue Save & Exit                                                                                                    |                                                                 |
| 12 Submit               |                                                                                                    |                                                                 |
|                         | e Help                                                                                                    |                                                                 |
|                         | What to Expect FAQ                                                                                                    |                                                                 |

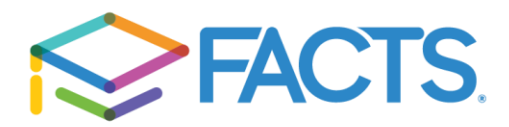

After you click "Add School/ Organization", a pop up will appear which will allow you to search. Enter the search criteria and click seach.

\*\*\*\*If you have a household member in Daycare, Gap Year, Israel Studies, College, Post High School study or pursuing a Bachelors degree, or other you must add them to the application under the STUDENT section. You will search for a school named Other Institution by entering the city of Teaneck or the zip code of 07666 and add the school to the application.

| Home | My Profile    | Financial Acc | Add School / Organization                                                                                                    | ×                          | d in as Jane                        |
|------|---------------|---------------|----------------------------------------------------------------------------------------------------|----------------------------|-------------------------------------|
| App  | olication     | Form          |                                                                                                    |                            | ON ID: 2022-2023                    |
|      |               |               | 07666                                                                                                    | Search                     | LULL LULU                           |
| 0    | Schools       |               | Search by City, State                                                                                                    | e, zip                     | tuition in the 2022                 |
| 2    | Applicant     |               | Add Cancel code or Name                                                                                                    |                            |                                     |
| 3    | Students      |               | Teaneck, NJ 07666                                                                                                    |                            |                                     |
| 4    | Taxable Incor |               |                                                                                                    |                            |                                     |
| 5    | Nontaxable In | ncome         | Organizations                                                                                                    |                            |                                     |
| 6    | Change of In  |               | If you have household members in Daycare, Gap Year, Israel Studies, College,<br>pursuing a Bachelors degree, or other you must add them to the application un- | Post High S<br>der the STU | chool study or<br>DENT section. You |
| 7    | Monthly Expe  | inses         | will search for a school named Other Institution by entering the city of Teaneck<br>the school to the application.                                             | or the zip co              | de of 07666 and add                 |
| 8    | Annual Exper  | nses          | Organization associated with Maayanot Yeshiva High School                                                                                                    |                            |                                     |
| 9    | Assets & Liat |               | O Add School / Organization                                                                                                    |                            |                                     |
| 10   | Additional Qu | estions       |                                                                                                    |                            |                                     |
| 11   | Review        |               | Save & Continue Save & Exit                                                                                                    |                            |                                     |
| 12   | Submit        |               |                                                                                                    |                            |                                     |
| _    |               |               | O Help                                                                                                    |                            |                                     |

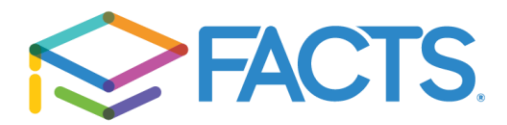

A list of schools/organizations based on the search criteria will appear. Scroll down if you do not see the school/organization you want to add because there might be several pages.

| Add School / Organization      |                       |        | ×      |
|--------------------------------|-----------------------|--------|--------|
| 07666                          |                       |        | Search |
| Al-Ghazaly Jr-Sr High School   | Teaneck               | NJ 076 | 66 No  |
| Community High School          | Teaneck               | NJ 076 | 66 No  |
| Gates of Zion, Inc             | Teaneck               | NJ 076 | 66 Yes |
| Grace Lutheran School          | Teaneck               | NJ 076 | 66 No  |
| Heichal HaTorah                | Teaneck               | NJ 076 | 66 No  |
| KC KIDS at He'Atid             | Teaneck               | NJ 076 | 66 No  |
| Other Institution              | Teaneck               | NJ 076 | 66 Yes |
| Sinai Special Needs Institute  | Teaneck               | NJ 076 | 66 No  |
| The Community School of Bergen | Teaneck               | NJ 076 | 66 No  |
| Torah Academy of Bergen County | Teaneck               | NJ 076 | 66 No  |
|                                | 2 next<br>Total Pages |        |        |
| Add                            | Cancel                |        |        |

When you locate your school check the box and click the Add button.

| 07666                          |         |       |       | Search                 |
|--------------------------------|---------|-------|-------|------------------------|
| NAME                           | CITY    | STATE | ZIP   | FACTS<br>GRAN<br>& AID |
| Al-Ghazaly Jr-Sr High School   | Teaneck | NJ    | 07666 | No                     |
| Community High School          | Teaneck | NJ    | 07666 | No                     |
| Gates of Zion, Inc             | Teaneck | NJ    | 07666 | Yes                    |
| Grace Lutheran School          | Teaneck | NJ    | 07666 | No                     |
| Heichal HaTorah                | Teaneck | NJ    | 07666 | No                     |
| KC KIDS at He'Atid             | Teaneck | NJ    | 07666 | No                     |
| Other Institution              | Teaneck | NJ    | 07666 | Yes                    |
| Sinai Special Needs Institute  | Teaneck | NJ    | 07666 | No                     |
| The Community School of Bergen | Teaneck | NJ    | 07666 | No                     |
| Torah Academv of Bergen Countv | Teaneck | NJ    | 07666 | No                     |

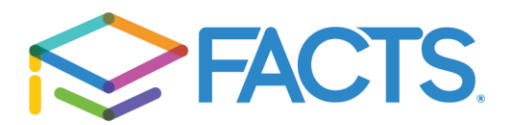

Schools

2 Applicant

3 Students

4 Taxable Income

5 Nontaxable Income 6 Change of Income

7 Monthly Expenses

11 Review

12 Submit

## **Application Form**

APPLICATION ID: 2022-2023 Schools Please list all schools and organizations where you would like to apply for financial aid or will pay tuition in the 2022-2023 school year. Maayanot Yeshiva High School Teaneck, NJ 07666 Other Institution Teaneck, NJ 07666

## Organizations

Yeshivas of Bergen County (required) 2

Save & Continue Save & Exit

If you have household members in Daycare, Gap Year, Israel Studies, College, Post High School study or 8 Annual Expenses pursuing a Bachelors degree, or other you must add them to the application under the STUDENT section. You will search for a school named Other Institution by entering the city of Teaneck or the zip code of 07666 and add 9 Assets & Liabilities the school to the application. Organization associated with Maayanot Yeshiva High School 10 Additional Questions Continue to click, until O Add School / Organization all schools are added.

| 200 | Add School / Organization |            |       |       | ×                       |
|-----|---------------------------|------------|-------|-------|-------------------------|
|     | Yeshiva of North Jersey   |            |       | Sea   | arch                    |
|     | NAME                      | CITY       | STATE | ZIP   | FACTS<br>GRANT<br>& AID |
| ₽   | Yeshiva of North Jersey   | River Edge | NJ    | 07661 | Yes                     |
| L   | Add                       | Cancel     |       |       |                         |

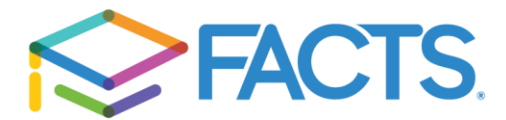

## Applicant Section:

Please note that you are required to add a co-applicant if you are married or if there is another adult living in the household who financially contributes and/or has expenses in your home. You will also notice additional questions will appear towards the end of the page. Make sure you click "save and Continue" to move on to the Co-applicant Section.

| Applicant 😗 🛛 🗲            |          | New York 🗸                   |   |
|----------------------------|----------|------------------------------|---|
| Required fields are marked | d with * | * Zip Code                   |   |
| Prefix                     |          | 68501                        |   |
| Select                     | ~        | * County of Residence        |   |
| * Legal First Name         |          | Cayuga County 🗸              |   |
| Jane                       |          | Daytime Phone Ext            | 1 |
| Middle Name                |          | US 🗸 (866) 412-4637          |   |
|                            |          | Evening Phone Ext            |   |
|                            |          | US 🗸                         |   |
| * Last Name                |          | Cell Phone                   |   |
| Smith                      |          | US V                         |   |
| Suffix                     |          | * Email Address              |   |
| Select                     | *        | sampleemail@gmail.com        |   |
| * Country                  |          | * Social Security Number 🕢   |   |
| United States              | ~        | ***-**-5858                  |   |
| * Address Line 1           |          | ☑ Edit                       |   |
| 131 S 13th St              |          | * Date of Birth              |   |
| Address Line 2             |          | 02/09/1988                   |   |
|                            |          | * Marital Status             |   |
|                            |          | Married 🗸                    |   |
|                            |          | * Relationship to Student(s) |   |

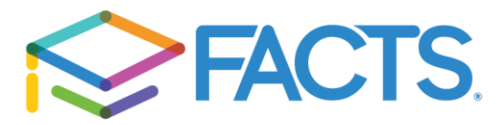

±

What to Expect FAQ

| * Relationship to Student(s)                                                                                                    |                                                                                                    |                                                                                                    |
|----------------------------------------------------------------------------------------------------|----------------------------------------------------------------------------------------------------|----------------------------------------------------------------------------------------------------|
| Mother                                                                                                    | ~                                                                                                    |                                                                                                    |
| * Employment Status                                                                                                    |                                                                                                    |                                                                                                    |
| Full Time                                                                                                    | ~                                                                                                    |                                                                                                    |
| * Employer 😡                                                                                                    |                                                                                                    |                                                                                                    |
| Sample                                                                                                    |                                                                                                    |                                                                                                    |
| * Occupation                                                                                                    |                                                                                                    |                                                                                                    |
| Sample                                                                                                    |                                                                                                    |                                                                                                    |
| * Do you have a Co-Applicant? 😜                                                                                                 |                                                                                                    |                                                                                                    |
| Yes (Married)                                                                                                    |                                                                                                    |                                                                                                    |
| No                                                                                                    |                                                                                                    |                                                                                                    |
| Additional Questions                                                                                                    |                                                                                                    |                                                                                                    |
| * 🛃 I/We understand that Nursery                                                                                                | / students are not eligible for final                                                                                                    | ncial aid.                                                                                                    |
| Additional Questions                                                                                                    |                                                                                                    |                                                                                                    |
| By checking this box I/We un<br>Studies, College, Post High S<br>application under the student<br>Teaneck or the zip code of 07 | derstand that if we have househo<br>school study, or pursuing a Bache<br>section. I will search for a schoo<br>7666 and add the school to the ap | old members in Daycare, Gap Year, Israel<br>elors degree, or other I must add them to the<br>I named Other Institution by entering the city o<br>opplication. |
| * Congregational Affiliation                                                                                                    |                                                                                                    |                                                                                                    |
| Sample                                                                                                    |                                                                                                    |                                                                                                    |
| * What is the name of the Rabbi at                                                                                              | your Synagogue?                                                                                                    |                                                                                                    |
| Sample                                                                                                    |                                                                                                    |                                                                                                    |
| * Employers Address 😧                                                                                                    |                                                                                                    |                                                                                                    |
| 1234 Sample                                                                                                    |                                                                                                    |                                                                                                    |
| * Employers Phone                                                                                                    |                                                                                                    |                                                                                                    |
| (888) 888-8888                                                                                                    |                                                                                                    |                                                                                                    |
| Vears with Current Employer                                                                                                    |                                                                                                    |                                                                                                    |
|                                                                                                    |                                                                                                    |                                                                                                    |
|                                                                                                    |                                                                                                    |                                                                                                    |
|                                                                                                    |                                                                                                    |                                                                                                    |
| 🗸 I understand that a co-applicant is an                                                                                        | other adult living in the household wh                                                                                                    | to financially contribu                                                                                                    |
| expenses in our home.                                                                                                    |                                                                                                    |                                                                                                    |
|                                                                                                    |                                                                                                    |                                                                                                    |
| Previous Save & Continue Save                                                                                                   | a Exit                                                                                                    |                                                                                                    |
|                                                                                                    |                                                                                                    |                                                                                                    |
| e Help                                                                                                    |                                                                                                    |                                                                                                    |

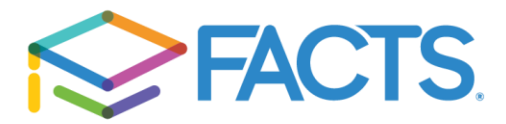

Co-Applicant Section:

As a reminder you must list any adult living in the household who financially contributes and/or has expenses in your home. Please note that additional questions will appear towards the bottom of your screen. When you are done completing this section, select "Save & Continue".

| Co-Applicant @                    | * Employer                           |
|-----------------------------------|--------------------------------------|
| Required fields are marked with * | Sample                               |
| Prefix                            | * Occupation                         |
| Select 🗸                          | Sample                               |
| * Legal First Name                | Sample                               |
| John                              | Additional Questions                 |
| Middle Name                       | * Home Phone                         |
|                                   | (402) 888-8888                       |
| * Last Name                       | * Cell Phone                         |
| Smith                             | (888) 888-8888                       |
| Suffix                            | * Employers Address                  |
| Select V                          | 12345 Sample St                      |
| * Social Security Number          | * Employers Phone                    |
| ***-**-5959                       | (888) 888-8888                       |
| i ∉ Edit                          | * Years with Current Employer        |
| * Date of Birth                   | 3                                    |
| 02/07/1986                        | Previous Save & Continue Save & Exit |
| * Relationship to Student(s)      |                                      |
| Father ~                          |                                      |
| * Employment Status               | O Help                               |
| <b>E</b> # <b>P</b>               |                                      |

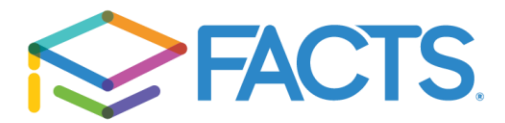

If you are Divorced, Separate, Single, or widowed but another adult living in the household who financially contributes and/or has expenses in your home, they <u>MUST</u> answer yes when asked "Do you have a co-applicant?" in the applicant section.

| * Marital Status                |  |
|---------------------------------|--|
| Divorced 🗸 🗸                    |  |
| * Relationship to Student(s)    |  |
| Mother 🗸                        |  |
| * Employment Status             |  |
| Full Time 🗸                     |  |
| * Employer 🕜                    |  |
| Sample                          |  |
| * Occupation                    |  |
| Sample                          |  |
| * Do you have a Co-Applicant? 📀 |  |
| Yes                             |  |
| ○ No                            |  |

After you click Save & Continue, you will be prompted to the Co-Applicant section.

| Co-Applicant 2                    | * Employer                           |
|-----------------------------------|--------------------------------------|
| Required fields are marked with * | Sample                               |
| Prefix                            |                                      |
| Select ~                          | * Occupation                         |
| * Legal First Name                | Sample                               |
| John                              | Additional Questions                 |
| Middle Name                       | * Home Phone                         |
|                                   | (402) 888-8888                       |
| * Last Name                       | * Cell Phone                         |
| Smith                             | (888) 888-8888                       |
| Suffix                            | * Employers Address                  |
| Select 🗸                          | 12345 Sample St                      |
| * Social Security Number          | * Employers Phone                    |
| ***-**-5959                       | (888) 888-8888                       |
| C Edit                            | * Years with Current Employer        |
| * Date of Birth                   | 3                                    |
| 02/07/1986                        | Previous Save & Continue Save & Exit |
| * Relationship to Student(s)      |                                      |
| Father ~                          |                                      |
|                                   | ❷ Help                               |
|                                   | What to Expect EAO                   |

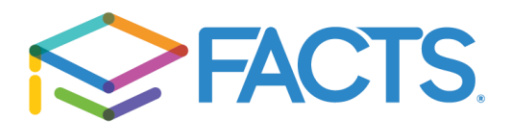

After completing the Applicant and Co-applicant section you will move on to the Student section. In the student section you will be able to add multiple students and select the school/organization for each. <u>Click Add New Student:</u>

| Home My Profile Financial Acc        | ounts                                         | Signed in as Jane         |
|--------------------------------------|-----------------------------------------------|---------------------------|
| Application Form                     |                                               | APPLICATION ID: 2022-2023 |
| Schools                              | Students<br>Required fields are marked with * |                           |
| Co-Applicant                         | > New Student                                 | Delete                    |
| 4 Students                           | O Add New Student                             |                           |
| Taxable Income     Nontaxable Income | Previous Save & Continue Save & Exit          |                           |
| 7 Change of Income                   |                                               |                           |

You will prompt to add the student's demographic information. The you will select the school/organization and grade for the specific student. The grades will vary based on the school/organization you select. In this example Abraham is in Gap year so we assigned the Other Institution and selected Gap Year for the grade.

|   | Applicant            |                                           |                                                          |                       |            |     |     |
|---|----------------------|-------------------------------------------|----------------------------------------------------------|-----------------------|------------|-----|-----|
|   | Co-Applicant         | V New Studen                              | t                                                        |                       |            | Del | ete |
|   | Students             | * Legal First Nam                         | e                                                        |                       |            |     |     |
| 5 | Taxable Income       | Abraham                                   |                                                          |                       |            |     |     |
| 6 | Nontaxable Income    | Middle Name                               |                                                          |                       |            |     |     |
| 7 | Change of Income     | * Last Name                               |                                                          |                       |            |     |     |
| 3 | Monthly Expenses     | Smith                                     |                                                          |                       |            |     |     |
| 9 | Annual Expenses      | * Date of Birth                           |                                                          |                       |            |     |     |
| 0 | Assets & Liabilities | MM/DD/YYYY                                |                                                          |                       |            |     |     |
| 1 | Additional Questions | * Gender                                  |                                                          |                       |            |     |     |
| 2 | Review               | Female                                    | Select<br>Daycare                                        |                       |            |     |     |
| 3 | Submit               | <ul> <li>Male</li> <li>Schools</li> </ul> | Gap Year<br>Bachelors<br>Other<br>Post High School Study |                       |            |     |     |
|   |                      | Please select the                         | Israel Studies<br>College Freshman                       | nd in the 2022-2023 s | chool year | 5   |     |
|   |                      | Maayanot                                  | College Sophomore                                        |                       |            |     |     |
|   |                      | Other Instit                              | College Senior                                           |                       |            |     |     |
|   |                      | * Grade                                   | Gap Year                                                 | ✓ for 2022-2023       |            |     |     |
|   |                      | * Is Abraha                               | m Smith applying for award co                            | nsideration? 📀        |            |     |     |
|   |                      | Yes                                       |                                                          |                       |            |     |     |
|   |                      | O No                                      |                                                          |                       |            |     |     |

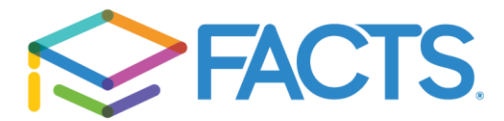

## Add New Student

To add another student, click "Add New Student"

You'll be asked to enter the same demographic information, select the school and the grade. In this example, Sarah will be attending Maayanot Yeshiva High School and is in 9<sup>th</sup> grade.

| * Legal First Name                            |                                       |     |
|-----------------------------------------------|---------------------------------------|-----|
| Sarah                                         |                                       |     |
| Middle Name                                   |                                       |     |
| * Last Name                                   |                                       |     |
| Smith                                         |                                       |     |
| * Date of Birth                               |                                       |     |
| 02/08/2006                                    |                                       |     |
| * Gender                                      |                                       |     |
| Male                                          |                                       |     |
| Schools                                       |                                       |     |
| Please select the school(s) where your studer | ay attend in the 2022-2023 school yea | ar. |
| Maayanot Yeshiva High School                  |                                       |     |
| * Grade 9th                                   | ✓ for 2022-2023                       |     |
| * Is Sarah Smith applying for award cor       | eration? 😧                            |     |
| Yes                                           |                                       |     |
| ○ No                                          |                                       |     |
| Other Institution                             |                                       |     |
| Yeshiva of North Jersey                       |                                       |     |

In our next example, Isaac will be attending Yeshiva of North Jersey and will be in 3<sup>rd</sup> grade:

| * Legal First Nam          | ne                     |                  |                                   |
|----------------------------|------------------------|------------------|-----------------------------------|
| Isaac                      |                        |                  |                                   |
| Middle Name                |                        |                  |                                   |
|                            |                        |                  |                                   |
| * Last Name                |                        |                  |                                   |
| Smith                      |                        |                  |                                   |
| * Date of Birth            |                        |                  |                                   |
| 02/01/2010                 |                        |                  |                                   |
| * Gender                   |                        |                  |                                   |
| <ul> <li>Female</li> </ul> |                        |                  |                                   |
| Male                       |                        |                  |                                   |
| Schools                    |                        |                  |                                   |
| Please select the          | school(s) where your   | student may atte | end in the 2022-2023 school year. |
| Maayanot Y                 | eshiva High School     |                  |                                   |
| Other Institu              | ution                  |                  |                                   |
| Yeshiva of N               | North Jersey           |                  |                                   |
| * Grade                    | 3rd                    | ~                | for 2022-2023                     |
| * Is Isaac \$              | Smith applying for awa | rd consideration | ? 😮                               |
| Yes                        |                        |                  |                                   |
| O No                       |                        |                  |                                   |
|                            |                        |                  |                                   |

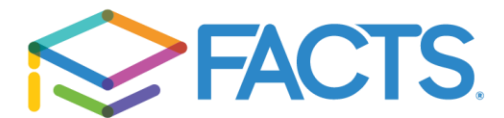

In our final example, Rebecca is in day care so you must assign Other Institution as the school and select Daycare.

| * Legal First Name        |                          |                                |            |
|---------------------------|--------------------------|--------------------------------|------------|
| Rebecca                   |                          |                                |            |
| Middle Name               |                          |                                |            |
|                           |                          |                                |            |
| * Last Name               |                          |                                |            |
| Smith                     |                          |                                |            |
| * Date of Birth           |                          |                                |            |
| 12/01/2016                |                          |                                |            |
| * Gender                  |                          |                                |            |
| Female                    |                          |                                |            |
| O Male                    |                          |                                |            |
| Schools                   |                          |                                |            |
| Please select the school( | s) where your student ma | ay attend in the 2022-2023 sch | iool year. |
| Maayanot Yeshiva          | High School              |                                |            |
| Other Institution         |                          |                                |            |
| * Grade Dayca             | re                       | ✓ for 2022-2023                |            |
| * Is Rebecca Smith        | applying for award cons  | sideration? 😨                  |            |
| Yes                       |                          |                                |            |
| O No                      |                          |                                |            |
| Veshiva of North Je       | ersev                    |                                |            |

If you add a student and the school is not listed as school you can select, you can add a new school to your list. Each student section will have a "Add New School" button. Once again you will be able to search for the school/organization.

| ✓ New Student                                                                                              |
|----------------------------------------------------------------------------------------------------|
| * Legal First Name                                                                                         |
| Anne                                                                                                    |
| Middle Name                                                                                                |
|                                                                                                    |
| * Last Name                                                                                                |
| Smith                                                                                                    |
| * Date of Birth                                                                                            |
| 02/01/2010                                                                                                 |
| * Gender                                                                                                   |
| ○ Female                                                                                                   |
| Male                                                                                                    |
| Schools                                                                                                    |
| Please select the school(s) where your student may attend in the 2022-2023 school year.                    |
| Maayanot Yeshiva High School                                                                               |
| Other Institution                                                                                          |
| Yeshiva of North Jersey                                                                                    |
| Organizations                                                                                              |
| First Choice is the school your student will attend or would most like to attend associated with the organ |

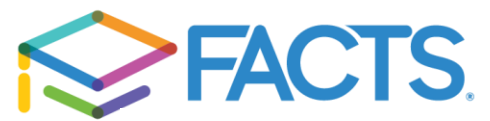

| Add School / Orga     | nization             | ×      |  |
|-----------------------|----------------------|--------|--|
| Search by City, State | e, ZIP Code, or Name | Search |  |
|                       | Add Cancel           |        |  |
| Smith                 |                      |        |  |

Click

Close Student Details to minimize all student section.

| Application Form          |                                      | APPLICATION ID: 2022-2023 |
|---------------------------|--------------------------------------|---------------------------|
| Schools                   | Students                             |                           |
| Applicant                 | Required fields are marked with *    |                           |
| Co-Applicant              | > Abraham Smith<br>Other Institution | Delete                    |
| Students                  | > Sarah Smith                        | Delete                    |
| 5 Additional Questions    | Maayanot Yeshiva High School         |                           |
| 6 Taxable Income          | > Isaac Smith                        | Delete                    |
| 7 Nontaxable Income       | Yeshiva of North Jersey              |                           |
| 8 Change of Income        | > Rebecca Smith<br>Other Institution | Delete                    |
| Monthly Expenses          | Add New Student                      |                           |
| 10 Annual Expenses        | Charlen etaant                       |                           |
| (11) Assets & Liabilities | Previous Save & Continue Save & Exit |                           |
| 12 Additional Questions   |                                      |                           |
| 13 Review                 | • Help                               |                           |
| 14 Submit                 | What to Expect FAQ                   |                           |

Please make sure you select Save & Continue to move on the next section.